# 鱼知凡考试管理系统

教师用户手册

V1. 0. 1

作者 宁静的鱼

### 版权所有 保留一切权利

| 登录平台       | 4  |
|------------|----|
| 用户注册       | 4  |
| 课程管理       | 5  |
| 我负责的专业     | 5  |
| 添加编辑课程     | 5  |
| 设置课程团队和负责人 | 6  |
| 课程知识树结构    | 6  |
| 我负责的课程     | 7  |
| 添加编辑课程     | 7  |
| 设置课程团队和负责人 | 7  |
| 课程知识树结构    | 8  |
| 题库管理       | 8  |
| 我负责的专业     | 8  |
| 专业下的课程题库   | 8  |
| 知识树模式      | 9  |
| 列表模式       | 9  |
| 单个添加题目     | 10 |
| 批量导入题目     | 10 |
| 预览题目       | 11 |
| 统计题目数量     | 11 |
| 我负责的课程     | 11 |
| 知识树模式      | 12 |
| 列表模式       | 12 |
| 单个添加题目     | 12 |
| 批量导入题目     | 12 |
| 预览题目       | 12 |
| 统计题目数量     | 12 |
| 考试管理       | 13 |
| 我发布的考试     | 13 |
| 添加编辑考试     | 13 |
| 预览考试       | 16 |
| 发布考试       | 16 |
| 批改考试       | 17 |
| 考试统计       | 18 |
| 导出成绩       | 19 |
| 我参加的考试     | 19 |
| 未完成的考试     | 20 |
| 已完成的考试     | 20 |
| 成绩分析       | 20 |
| 我负责的班级     | 21 |
| 我负责的学院     | 22 |
| 新闻管理       | 23 |

## 目录

|    | 新闻管理 | 23 |
|----|------|----|
|    | 留言管理 | 24 |
| 个人 | 人资料  | 25 |
|    | 基本信息 | 25 |
|    | 修改密码 | 26 |
|    | 退出系统 | 26 |
|    |      |    |

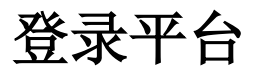

#### 首页点击【登录】按钮 输入用户名和密码

|     | 统                                      | 首页                | 登录 | 注册 | 使用手册 🔻 | 手机端 |
|-----|----------------------------------------|-------------------|----|----|--------|-----|
|     | 用户登录                                   |                   |    |    |        |     |
| 用户名 | 请输入                                    |                   |    |    |        |     |
| 密码  | 请输入                                    |                   |    |    |        |     |
| 验证码 | <b>5XZK7</b> 请输入                       |                   |    |    |        |     |
|     | 提交 重置 没有账号?立即注册                        |                   |    |    |        |     |
|     |                                        |                   |    |    |        |     |
|     |                                        |                   |    |    |        |     |
|     |                                        |                   |    |    |        |     |
|     |                                        |                   |    |    |        |     |
|     | Copyright © 2020 oa.ie<br>豫ICP备1701366 | efeel.com<br>)号-1 |    |    |        |     |
|     |                                        |                   |    |    |        |     |

## 用户注册

如果系统设置了开放注册,则首页会显示【注册】按钮。

点击【注册】按钮。

需要填写的内容有角色、专业、班级、用户名、密码、姓名、性别、学号等。

|       | 统                                                 |                                      | 首页      | <u>登</u> 录 | 注册    | 使用手册 🔻 | 手机端 |
|-------|---------------------------------------------------|--------------------------------------|---------|------------|-------|--------|-----|
|       | ş                                                 | 用户注册                                 |         |            |       |        |     |
| 角色    | <ul> <li>○ 教师 ● 学生 ○ 企业 ○</li> <li>请选择</li> </ul> | )社会学习者                               |         |            |       |        |     |
| 班级    | 请选择                                               | v                                    |         |            |       |        |     |
| 用户名   | 请输入                                               | 长度4-20个字符                            | , 允许字母、 | 数字、下场      | 训线    |        |     |
| 密码    | 请输入                                               | 长度4-20个字符                            | , 允许字母、 | 数字、符号      | 7     |        |     |
| 姓名    | 请输入                                               | 长度2-20个字符                            | , 允许中文、 | 字母、数部      | 2、下划线 |        |     |
| 性别    | ● 男 ○ 女 ○ 保密                                      |                                      |         |            |       |        |     |
| 学号/工号 | 请输入                                               | 长度4-20个字符                            | , 允许字母、 | 数字、下均      | 则线    |        |     |
|       | Copyright ©<br>豫ICPf                              | ) 2020 oa.iefeel.com<br>율17013669号-1 |         |            |       |        |     |

注册用户需要等待审核通过之后才能使用。

课程管理

进入后台->左侧菜单->课程

### 我负责的专业

进入后台->左侧菜单->课程->我负责的专业 如果在某个专业团队里面,则这里就会显示该专业。

|        | ∃iī(i | 管理系统     |         |                 | Î              | 首页 使用手册 ▼       | 手机端    | 0 | 教师─ ▼ |
|--------|-------|----------|---------|-----------------|----------------|-----------------|--------|---|-------|
| 院系专业   | •     |          | 所属院系    | 请选择             | Ŧ              | 专业名称            |        |   | 搜索    |
| 课程     | •     | 专业名称     |         |                 |                | 操作              |        |   |       |
| 我负责的专业 |       | 宝玉石鉴定与加工 |         |                 |                | 课程管理            |        |   |       |
| 我负责的课程 |       |          |         |                 |                |                 |        |   |       |
| 题库     | -     |          |         |                 | 共1余            | 上一页 1           | 卜一页 到第 | 1 | 贝佩定   |
| 考试     | -     |          |         |                 |                |                 |        |   |       |
|        |       |          |         |                 |                |                 |        |   |       |
|        |       |          |         |                 |                |                 |        |   |       |
|        |       |          |         |                 |                |                 |        |   |       |
|        |       |          |         |                 |                |                 |        |   |       |
|        |       |          |         |                 |                |                 |        |   |       |
|        |       |          | Copyrig | ht © 2020 oa.ie | feel.com All R | lights Reserved |        |   |       |

点击【进入专业】图标按钮,可管理专业下的课程。

|        | 試管理系统      | 首页 使用手册 ▼ 手机端                                      | 教师─▼ |
|--------|------------|----------------------------------------------------|------|
| 院系专业   | ▼ 宝玉石鉴定与加工 |                                                    | ^    |
| 课程     | ▲ ④ 添加课程   | 课程名称                                               | 搜索   |
| 我负责的专业 | 课程名称       | 操作                                                 |      |
| 我负责的课程 | 宝石鉴定师培训    | 编辑 知识树 团队 删除                                       |      |
| 题库     | ▼ 贵金属首饰检验  | 编辑 知识树 团队 删除                                       |      |
| 考试     | ★ 首饰制作工艺   | 编辑 知识树 团队 删除                                       |      |
|        | 晶体与矿物认知    | 编辑知识树团队删除                                          |      |
|        | 宝玉石鉴定仪器    | 编辑知识树团队删除                                          |      |
|        | 钻石鉴定与分级    | 编辑 知识树 团队 删除                                       |      |
|        | 首饰设计基础     | 编辑 知识树 团队 删除                                       | -    |
|        |            | Copyright © 2020 oa.iefeel.com All Rights Reserved |      |

### 添加编辑课程

点击【添加课程】按钮或者【编辑课程】图标按钮。

| 编辑   |          | × |
|------|----------|---|
|      |          |   |
| 课程名称 | 晶体与矿物认知  |   |
| 所属专业 | 宝玉石鉴定与加工 | - |
|      | 提交重置     |   |

### 设置课程团队和负责人

点击【团队成员】图标按钮可设置课程团队和负责人。 仅课程负责人有权限修改、删除课程结构和设置课程团队,其他团队成员只能浏 览。

| 团队成员   |          |          |     |       |
|--------|----------|----------|-----|-------|
| ● 添加成员 |          |          |     |       |
|        | 用户名      | 工号       | 姓名  | 设为负责人 |
|        | teacher2 | teacher2 | 教师二 |       |
|        | teacher3 | teacher3 | 教师三 |       |
|        | ۵        |          |     |       |

### 课程知识树结构

点击【知识树】图标按钮可管理课程知识树结构。 可添加、修改、删除章节知识点,可对章节知识点进行排序。

|            | 書试會        | 管理系统               | 首页 使用手册▼ 手机端 😡 教师─▼                    |
|------------|------------|--------------------|----------------------------------------|
| 院系专业       | <b>→</b> [ | 宝玉石鉴定与加工 - 晶体与矿物认知 | Î                                      |
| 课程         | •          | ∨ 晶体与非晶质体          | ③ 添加节  编辑   上移   下移   删除               |
| 我负责的专业     |            | ~ 晶体的定义与基本性质       | · · · · · · · · · · · · · · · · · · ·  |
| 我负责的课程<br> | •          | > 晶体的定义            | 编辑 上移 下移 删除                            |
| 考试         | -          | > 非晶质体             | 编辑 上移 下移 删除                            |
|            |            | > 晶体的基本性质          | 编辑 上移 下移 删除                            |
|            |            | > 晶体的空间格子构造规律      | ⊙ 添加知识点 编辑 上移 下移 删除                    |
|            |            | > 晶体的形成            | ④ 添加知识点 编辑 上移 下移 删除                    |
|            |            | > 晶体的宏观对称          | ③ 添加节   编辑   上移   下移   删除              |
|            |            | > 单形和聚形            | ③ 添加节 编辑 上移 下移 删除                      |
|            |            | Copyright ©        | 2020 oa.iefeel.com All Rights Reserved |

### 我负责的课程

如果在某个课程团队里面,则这里就会显示该课程。 仅课程负责人有权限修改、删除课程结构和设置课程团队,其他团队成员只能浏 览。

|          | 告试管理系统   | 首页 使用手册 ▼ 手机端 🗰 教师三 ▼                              |
|----------|----------|----------------------------------------------------|
| 院系专业     | ▼ ④ 添加课程 | 院系专业 请选择 🔹 课程名称 搜索                                 |
| 课程       | ▲ 课程名称   | 操作                                                 |
| 我负责的专业   | 秘书实务     | 编辑 知识树 团队 删除                                       |
| 我负责的课程   | 民事纠纷解决技巧 | 编辑 知识树 团队 删除                                       |
| 一 赵库<br> | 法律文书写作   | 编辑 知识树 团队 删除                                       |
|          | 司法秘书职业礼仪 | 编辑 知识树 团队 删除                                       |
|          | 晶体与矿物认知  | 知识树团队                                              |
|          |          | 共5条 上一页 1 下一页 到第 1 页 确定                            |
|          |          |                                                    |
|          |          | Copyright © 2020 oa iefeel com All Rights Reserved |

### 添加编辑课程

操作方法略...

### 设置课程团队和负责人

操作方法略...

### 课程知识树结构

操作方法略...

## 题库管理

进入后台->左侧菜单->题库

### 我负责的专业

进入后台->左侧菜单->题库->我负责的专业 如果在某个专业团队里面,则这里就会显示该专业。

|         | (管理系统    |                           | 首页 使用手册 🔻 手机端 👤 教师一      | • |
|---------|----------|---------------------------|--------------------------|---|
| 院系专业    |          | 所属院系 请选择                  | ▼ 专业名称 捜索                | Ē |
| 课程    ▼ | 专业名称     | 题目数量                      | 操作                       |   |
| 题库 🔺    | 宝玉石鉴定与加工 | 4274                      | 题车管理统计题目数量               |   |
| 我负责的专业  |          |                           | ±1条 ├──页 1 下──页 到篇 1 页 确 | ÷ |
| 我负责的课程  |          |                           |                          | Œ |
| 考试 ▼    |          |                           |                          |   |
|         |          | Copyright © 2020 oa.iefee | .com All Rights Reserved |   |

### 专业下的课程题库

点击【进入专业】图标按钮可管理该专业下的题库。

|          | 式管理系统   |                 |                               | 首页(                    | 使用手册 🔻 手机端 | ;   🚺 教师─ ▼ |
|----------|---------|-----------------|-------------------------------|------------------------|------------|-------------|
| 院系专业 🗸 🔻 | 宝玉石鉴定与加 | μŢ              |                               |                        |            | A           |
| 课程    ▼  |         |                 |                               | 课程名称                   | R          | 搜索          |
| 题库    ▲  | 课程名     | 称    题目数量       | 操作                            | 对学生                    | 公开 允许题目重   | 复使用(0为不限)   |
| 我负责的专业   | 宝石鉴     | 定师培训 <b>292</b> | 知识树模式 列表模式 统                  | 计题目数量                  | 0          | 次           |
| 我负责的课程   | 贵金属     | 首饰检验 265        | 知识树模式  列表模式  统                | 计题目数量                  | 0          | 次           |
| 考试 ▼     |         |                 |                               |                        |            |             |
|          | 百節制     | 作工艺 208         | 知识树模式   列表模式   统              | 计题目数量                  | 0          | 次           |
|          | 晶体与     | 矿物认知 1712       | 知识树模式  列表模式  统                | 计题目数量                  | 0          | 次           |
|          | 宝玉石     | 鉴定仪器 274        | 知识树模式  列表模式  统                | 计题目数量                  | 2          | 次           |
|          | 钻石鉴     | 定与分级 659        | 知识树模式 列表模式 统                  | 计题目数量                  | 0          | 次           |
|          | 首饰设     | 计基础 286         | 知识树模式 列表模式 统                  | 计题目数量                  | 0          | 次           |
|          |         |                 | Copyright © 2020 oa.iefeel.co | om All Rights Reserved |            |             |

### 知识树模式

点击【知识树】按钮图标可进入知识树模式。

| 院系专业 🔻 | 宝玉石鉴定与加工 - 晶体与矿物认知 1712                            | <b>^</b> |
|--------|----------------------------------------------------|----------|
| 课程 ▼   | <ul> <li>○ 重新统计题目数量</li> <li>▲ 批星导入</li> </ul>     |          |
| 题库   ▲ | ~ 晶体与非晶质体 46                                       |          |
| 我负责的专业 | 題目管理 ① 添加節月                                        |          |
| 我负责的课程 |                                                    |          |
| 考试 🗸 🗸 | ✓ 晶体的定义与基本性质 16                                    |          |
|        | 题目管理 ③ 添加题目                                        | ľ        |
|        | ✓ 晶体的定义 6                                          |          |
|        | 填空 填空 多选 多选 简答 简答 题目管理 ④ 添加题目                      |          |
|        | > 非晶质体 <mark>7</mark>                              |          |
|        | > 晶体的基本性质 3                                        |          |
|        | > 晶体的空间格子构造规律 16                                   | •        |
|        | Copyright © 2020 oa.iefeel.com All Rights Reserved |          |

### 列表模式

点击【列表】按钮图标可进入列表模式。 可根据题目名称、上传人、所属章节、题目类型、难度系数等条件进行搜索。

|         | 和管理        | 系统   |                 |       |          |                   |            |          | 首页       | 使用手册 🔻     | 手机端 |    | 教师一、 | - |
|---------|------------|------|-----------------|-------|----------|-------------------|------------|----------|----------|------------|-----|----|------|---|
| 院系专业    | 宝玉石        | 鉴定与  | 与加工 - 晶体与矿物认识   | Ð     |          |                   |            |          |          |            |     |    |      |   |
| 课程    ▼ | ① <b>法</b> | 动题目  | <b>土</b> 批量导入   |       |          |                   |            |          |          |            |     |    |      | I |
| 题库    ▲ | 题          | 目名称  |                 |       | 上传人      |                   |            |          | 所属章节     | 请选择        | Ŧ   |    |      | I |
| 我负责的专业  | 题目         | 1 美型 | 请选择             | ~     | 难度       | 请选择               | Ţ          |          | 状态       | 请选择        | ~   | 搜索 |      | I |
| 我负责的课程  |            | 题目   |                 |       |          |                   | 类型         | 难度       | 上传人      | 时间         | 状态  | 操作 |      | I |
| 考试 🗸 🗸  |            | 石英的  | 的硬度为            |       |          |                   | 单选         | 简单       | 管理员      | 2017-06-15 | 启用  | 编辑 | 预览   | 1 |
|         |            | 方解   | 石的硬度为           |       |          |                   | 单选         | 简单       | 管理员      | 2017-06-15 | 启用  | 编辑 | 预览   |   |
|         |            | 方解   | 石的解理程度          |       |          |                   | 单选         | 简单       | 管理员      | 2017-06-15 | 启用  | 编辑 | 预览   |   |
|         |            | 橄榄   | 石的比重是3.47至3.49, | 折光率的高 | 1        |                   | 判断         | 困难       | 管理员      | 2017-06-15 | 启用  | 编辑 | 预览   |   |
|         |            | 蓝铜   | 矿通常呈隐晶钟乳状、块     | 状、皮壳状 | 犬        |                   | 判断         | 困难       | 管理员      | 2017-06-15 | 启用  | 编辑 | 预览   |   |
|         |            | 锆石-  | 与钻石如何区别         |       |          |                   | 简答         | 困难       | 管理员      | 2017-06-15 | 启用  | 编辑 | 预览   |   |
|         |            | 金绿   | 宝石的解理为          |       |          |                   | 单选         | 简单       | 管理员      | 2017-06-15 | 启用  | 编辑 | 预览   | - |
|         |            |      |                 |       | Copyrigh | t © 2020 oa.iefee | el.com All | Rights F | Reserved |            |     |    |      |   |

### 单个添加题目

需要填写的内容有所属知识点、难度系数、题目标题、选项、答案等。

| う 単知の書                                            | 试管理系统                                                                              |                                                                                       |                                                | 首页                               | 使用手册 🔻  | 手机端  💽        | 教师   | j— ▼ |
|---------------------------------------------------|------------------------------------------------------------------------------------|---------------------------------------------------------------------------------------|------------------------------------------------|----------------------------------|---------|---------------|------|------|
| 院系专业<br>课程<br>题库<br><u>我负责的专业</u><br>我负责的课程<br>考试 | <ul> <li>★ 宝玉石鉴定<sup>4</sup></li> <li>所属知识点</li> <li>难度系数</li> <li>题目标题</li> </ul> | 与加工 - 晶体与矿物认知<br>し晶体的定义与基本性质<br>● 简单 ○ 一般 [<br>□ m 助 0 B 転 J U m<br>■ 両 三 に - ぷ ぷ ⑤ Σ | E<br>困难<br>X, X <sup>2</sup> ≪ ≪ E @ — ♪ ⊕ Ħ □ | <b>=</b> 11 12, <b>3 ±</b> 41 12 | Ω 🙀 🚝 🗄 | ■  : • :: • # | -    |      |
|                                                   |                                                                                    | 元赛路径:<br>① 上传音视频 (仅支持mp3,<br>标题                                                       | mp4)<br>格式                                     |                                  | 操作      |               | 字数统计 |      |
|                                                   | 试题解析                                                                               | HITE 10 (14 B 1 U ABC                                                                 | X2 X2 🗳 66 🛐 🖲 — 🛷 🕒 🛗 🗋                       | 💻 📰 🔍 🥦 🏥 🧌 😰                    | Ω₩≣≣≣   | ≣≣!≣∙!≣∙!≣    |      |      |
|                                                   |                                                                                    |                                                                                       | Copyright © 2020 oa.iefeel.com                 | All Rights Reserved              |         |               |      |      |

### 批量导入题目

必须使用专用模板格式。 请先下载模板文件,按照模板格式填入内容,然后再导入。

| 导入   |                                   | × |
|------|-----------------------------------|---|
| 批量导入 | ● 选择文件                            |   |
|      | 文件格式:xls、xlsx,行数1千以内, <u>模板下载</u> |   |

### 预览题目

点击【预览】图标按钮,可预览题目。

| 预                |                                                                    |
|------------------|--------------------------------------------------------------------|
| 单                | 选 角闪石的断口为                                                          |
| A<br>B<br>C<br>D | <ul> <li>贝壳状</li> <li>无断口</li> <li>贝壳状至参差状</li> <li>锯齿状</li> </ul> |
| 答题               | ≅: B                                                               |

### 统计题目数量

题目数量不会自动更新,需要时请手动点击【重新统计题目数量】图标按钮

### 我负责的课程

如果在某个课程团队里面,则这里就会显示该课程。

|          | (管理系 | 系统       |      |                           |                  | 首页 使用手册  | ▼ 手机端        | 🍈 教师三 🗸  |
|----------|------|----------|------|---------------------------|------------------|----------|--------------|----------|
| 院系专业 🗸 🔻 |      |          |      | 院系专业 请选择                  | ~                | 课程名称     |              | 捜索       |
| 课程       |      | 课程名称     | 题目数量 | 操作                        |                  | 对学生公开    | 允许题目重复       | 使用(0为不限) |
| 题库    ▲  |      | 秘书实务     | 0    | 知识树模式 列表模式                | 统计题目数量           |          | 0 次          |          |
| 我负责的专业   |      | 民事纠纷解决技巧 | 0    | 知识树模式列表模式                 | 统计题目数量           |          | 0 次          | 2        |
| 考试 🗸     |      | 法律文书写作   | 0    | 知识树模式  列表模式               | 统计题目数量           |          | 0 次          |          |
|          |      | 司法秘书职业礼仪 | 13   | 知识树模式  列表模式               | 统计题目数量           |          | 0 次          | ζ.       |
|          |      | 晶体与矿物认知  | 1712 | 知识树模式列表模式                 | 统计题目数量           |          | 0 次          | ζ        |
|          |      | 初始化题库    |      |                           |                  |          | 保存重复使        | 用次数      |
|          |      |          |      |                           | 共5条              | 上一页 1 下  | 一页 <b>到第</b> | 1页确定     |
|          |      |          |      | Copyright © 2020 oa.iefee | I.com All Rights | Reserved |              |          |

### 知识树模式

操作方法略...

### 列表模式

操作方法略...

### 单个添加题目

操作方法略...

### 批量导入题目

操作方法略...

### 预览题目

操作方法略...

### 统计题目数量

题目数量不会自动更新,需要时请手动点击【重新统计题目数量】图标按钮。

考试管理

进入后台->左侧菜单->考试

### 我发布的考试

进入后台->左侧菜单->考试->我发布的

|           | l喜it | 管理系 | 彩统           |          |                 |                  |                    |            |          |        | 首页使                                                                                                    | 用手册 🔻 | 手机端  | 🛞 校明三 - |
|-----------|------|-----|--------------|----------|-----------------|------------------|--------------------|------------|----------|--------|----------------------------------------------------------------------------------------------------|-------|------|---------|
| 院系专业      | -    | ⊕ ≱ | 加考试          |          | 院系专业            | 请选择              | *                  | 所属课程       | 请选择      | Ŧ      | 考试名称                                                                                                    |       |      | 搜索      |
| 课程        | •    |     | 考试名称         | 所属课程     | 开始时间            | 结束时间             |                    | 总分         | 操作       |        |                                                                                                    |       | 是否发布 | 释放题目    |
| 题库        | •    |     | 第十次测验(音视频抽题) | 司法秘书职业礼仪 | 2019-11-28 18:2 | 2019-12-         | 31 <u>18:21:00</u> | 100        | 编辑 导出试   | 错 批改 翁 | は 早出成為                                                                                                    | ŧ     | 已发布  |         |
| 考试        | •    |     | 第九次测验(音视频)   | 司法秘书职业礼仪 | 2019-11-28 14:0 | 00:00 2019-12-   | 31 18:00:00        | 100        | 编辑预范     | 导出试卷 排 | 战 统计 4                                                                                                    | 导出成绩  | 已发布  |         |
| 我发布的 我参加的 |      |     | 第八次测验        | 司法秘书职业礼仪 | 2019-03-25 00 0 | 00:00 2019-12-   | 30 00:00:00        | 100        | 编辑 预览    | 导出试卷 批 | ぬ 統计 4                                                                                                    | ⊋出成绩  | 已发布  |         |
| 20200413  |      |     | 第七次测验(学生抽题)  | 晶体与矿物认知  | 2019-03-02 00 0 | 00:00 2019-12-   | 31 00:00:00        | 100        | 编辑 导出试   | 8      |                                                                                                    |       |      |         |
|           |      |     | 第六次测验        | 晶体与矿物认知  | 2019-02-24 13 3 | 38:00 2020-01-   | 04 18:40:00        | 100        | 编辑预览     | 导出试卷 批 | 战 统计 4                                                                                                    | 导出或绩  | 已发布  |         |
|           |      |     | 第五次测验(学生抽题)  | 晶体与矿物认知  | 2019-02-23 00 0 | 00:00 2019-12-   | 21 15:21:00        | 100        | 编辑 导出试   | 崔 批政 乡 | 计 导出成组                                                                                                    | 5     | 已发布  |         |
|           |      |     | 第四次测验        | 晶体与矿物认知  | 2019-02-23 00:0 | 00.00 2019-12-   | 31 00:00:00        | 100        | 编辑预范     | 导出试卷   |                                                                                                    |       |      |         |
|           |      |     | 第三次测验        | 晶体与矿物认知  | 2018-04-27 14:0 | 00:00 2019-12-   | 31 16:00:00        | 100        | 编辑 预览    | 导出试卷   |                                                                                                    |       |      |         |
|           |      |     | 第二次测验        | 晶体与矿物认知  | 2018-03-30 14 0 | 00:00 2019-12-   | 31 <u>16:00:00</u> | 100        | 编辑 预览    | 导出试卷 # | ようしょう しょうしん しゅうしん しゅうしょ しゅうしょ しゅうしょ しゅうしょ しゅうしょ しゅうしょ しゅうしょ しゅうしょ しゅうしょ しゅうしょ しゅうしょ しゅう しゅうしょ しゅうしょ しゅうしょ しゅうしょ しゅうしょ しゅうしょ しゅうしょ しゅうしょ しゅうしょ しゅうしょ しゅうしょ しゅうしょ しゅうしょ しゅうしょ しゅうしょ しゅうしょ しゅう しゅう しゅう しゅう しゅう しゅう しゅう しゅう しゅう しゅう | 导出成绩  | 已发布  |         |
|           |      |     | 第一次测验        | 晶体与矿物认知  | 2018-03-27 14 0 | 00:00 2019-12-   | 21 15:17:00        | 100        | 编辑 预览    | 导出试卷 指 | 战 统计 4                                                                                                    | 导出成绩  | 已发布  | 已释放     |
|           |      |     |              |          |                 | Copyright © 2020 | oa.iefeel.con      | All Rights | Reserved |        |                                                                                                    |       |      |         |

### 添加编辑考试

点击【添加】或者【编辑】图标按钮。

#### 1. 基本信息

需要填写的内容有考试标题、所属课程、适用班级、考试时间、总分、考试说明 等。

| 2  |       | <b>式管理系统</b> |                                              | 首页     | 使用手册 🔻 | 手机端 | 教师三、 | - |
|----|-------|--------------|----------------------------------------------|--------|--------|-----|------|---|
| 院系 | 〔专业 ▼ | 基本信息         | 试题管理 一键批改规则                                  |        |        |     |      | ^ |
| 课程 | ł –   |              |                                              |        |        |     |      | I |
| 题库 | ē 🗸   | 考试标题         | 第三次测验                                        |        |        |     |      | I |
| 考试 | t 🔺   | 所属课程         | 晶体与矿物认知                                      |        |        |     |      | I |
|    | 我发布的  | 适用班级         | 市场营销1701 市场营销1702                            |        |        |     |      | I |
|    | 我参加的  |              | <ul> <li>选择班级 删除 清空班级</li> </ul>             |        |        |     |      | I |
|    |       | 考试时间         | 2018-04-27 14:00:00 - 2019-12-31 16:00:00    |        |        |     |      | l |
|    |       | 总分           | 100                                          |        |        |     |      | I |
|    |       | 考试说明         | 按时进行aaa                                      |        |        |     |      | l |
|    |       |              |                                              |        |        |     | 11   | I |
|    |       |              | 提交取消                                         |        |        |     |      |   |
|    |       |              | Copyright © 2020 oa iefeel.com All Rights Re | served |        |     |      |   |
| 2. | 试题管理  |              |                                              |        |        |     |      |   |

13

有三种组卷方式:题库选取、随机组卷和学生抽题。

|      | ■ 吉试管理系统                                                                       | 👔 教师三 🗸 |
|------|--------------------------------------------------------------------------------|---------|
| 院系专业 | 基本信息 试题管理 一键批改规则                                                               | ^       |
| 课程   | · ·                                                                            |         |
| 题库   | 組卷方式 ● 题库选取 ● 随机组卷 ● 学生抽题                                                      |         |
| 考试   | ▲                                                                              |         |
| 我发布的 | 1 单选 宝石鉴定中使用的3.05的重波是用混合而成。                                                    | 删除      |
| 我参加的 | A     水和科列里奇液       B     甲醛和三溴甲烷       C     溴代苯和二碘甲烷基苯       D     三溴甲烷和二碘甲烷 |         |
|      | 答案:D                                                                           |         |
|      | 分值: 20                                                                         |         |
|      | 2. 多选 折射仪可以测定宝石的                                                               | 删除      |
|      | <ul> <li>▲ 折射率值</li> <li>B 双折射率值</li> <li>C 光性</li> </ul>                      |         |
|      | Copyright © 2020 oa.iefeel.com All Rights Reserved                             |         |

#### (1) 题库选取

可根据题目名称、上传人、所属专业、所属课程、所属章节、题目类型、难度系数等条件进行搜索。

| 选择题目 |                     |     |       |     |   |    |    |    | × |  |  |  |  |
|------|---------------------|-----|-------|-----|---|----|----|----|---|--|--|--|--|
| 题目名称 |                     |     | 上传人   |     |   |    |    |    | - |  |  |  |  |
| 所属专业 | 请选择                 | -   | 所属课程  | 请选择 | ~ |    |    |    |   |  |  |  |  |
| 所属章节 | 请选择                 | -   | 题目类型  | 请选择 | v |    |    |    |   |  |  |  |  |
| 难度   | 请选择                 | -   | 搜索    |     |   |    |    |    |   |  |  |  |  |
| 题目   |                     |     |       |     |   | 类型 | 难度 | 操作 | I |  |  |  |  |
| 简述   | 简述辉石的地质成因产状 问答 一般 ④ |     |       |     |   |    |    |    |   |  |  |  |  |
| 蛇纹   | 石常见伴生矿物、            |     | ×4    | 等   |   | 填空 | 简单 |    |   |  |  |  |  |
| 霞石   | 在偏光镜下为无色透明          |     |       |     |   | 判断 | 困难 |    |   |  |  |  |  |
| 影响   | 类质同像的主要内部因素是取       | 决于  |       |     |   | 多选 | 一般 |    |   |  |  |  |  |
| 石英   | 的单体形态为              |     |       |     | 1 | 单选 | 简单 | ۲  |   |  |  |  |  |
| 凝结   | 时间的测定:试针贯入的位置       | 至少要 | 距圆模内壁 | 0   |   | 填空 | 一般 |    |   |  |  |  |  |

#### (2) 随机组卷

填写各题目类型所需的数量。

选择组卷范围,可以选取课程或者章节知识点范围内随机组卷。

|      | 自试管理系统 | 7             |             |                   | Ĩ         | 首页  ( | 使用手册 👻 手机端 | 教师三 ▼ |
|------|--------|---------------|-------------|-------------------|-----------|-------|------------|-------|
| 院系专业 | ▼基本信息  | 试题管理 一键批改规则   | IJ          |                   |           |       |            | A     |
| 课程   | -      |               |             |                   |           |       |            | - 1   |
| 题库   | ■ 组卷方  | 式 🔵 题库选取 💿 随机 | 1.组卷 🔵 学生抽题 | 5                 |           |       |            | - 1   |
| 考试   | ▲ 组卷范  | 围 晶体与矿物认知 ⊙ 知 | 识点(可选)      |                   |           |       |            | - 1   |
| 我发布的 |        | ④ 选择范围        |             |                   |           |       |            | - 1   |
| 我参加的 | Ψ      | 选 0           | 道每道         | 0                 | 分         | 可用题目  | 399 道      | - 1   |
|      |        |               |             |                   |           |       |            |       |
|      | 多      | 选 0           | 道每道         | 0                 | 分         | 可用题目  | 23 道       |       |
|      | 判      | 断 0           | 道    每道     | 0                 | 分         | 可用题目  | 459 道      | - 1   |
|      | 填      | 空 0           | 道 每道        | 0                 | 分         | 可用题目  | 505 道      | - 1   |
|      | 名词解    | 释 0           | 道    每道     | 0                 | 分         | 可用题目  | 0 道        |       |
|      | 简      | 答 0           | 道每道         | 0                 | 分         | 可用题目  | 324 道      |       |
|      |        |               | Carrielt    | 0000 i-fl All Din | hte Deere |       |            | *     |

#### (3) 学生抽题

填写各题目类型所需的数量。 选择组卷范围,可以选取课程或者章节知识点范围内随机抽题。

| 1 重知の書  | 式管理系统 |             |             |                             |           | 首页   | 使用手册 🔫  | 手机端 | 教师三 🔻 |   |
|---------|-------|-------------|-------------|-----------------------------|-----------|------|---------|-----|-------|---|
| 院系专业    | 基本信息  | 试题管理 一键批改规则 |             |                             |           |      |         |     |       | ^ |
| 课程    ▼ |       |             |             |                             |           |      |         |     |       |   |
| 题库    ▼ | 组卷方式  | ○ 题库选取 ○ 随机 | 组卷 💿 学生抽题   |                             |           |      |         |     |       |   |
| 考试 🔺    | 组卷范围  | 晶体与矿物认知 ④ 知 | 识点(可选)      |                             |           |      |         |     |       |   |
| 我发布的    |       | ④ 选择范围      |             |                             |           |      |         |     |       |   |
| 我参加的    | 单选    | 0           | 道 每道        | 0                           | 分         | 可用题目 | 399 道   |     |       |   |
|         | 多选    | 0           | 道 每道        | 0                           | 分         | 可用题目 | 目 23 道  |     |       |   |
|         | 判断    | 0           | 道 每道        | 0                           | 分         | 可用题目 | 目 459 道 |     |       |   |
|         | 填空    | 0           | 道 每道        | 0                           | 分         | 可用题目 | 目 505 道 |     |       |   |
|         | 名词解释  | 0           | 道每道         | 0                           | 分         | 可用题目 | 目0道     |     |       |   |
|         | 简答    | 0           | 道每道         | 0                           | 分         | 可用题目 | 目 324 道 |     |       | • |
|         |       |             | Copyright © | 2020 oa.iefeel.com All Righ | nts Reser | ved  |         |     |       |   |

#### 3. 一键批改规则

对于纯客观题考试,不需要进行手动打分,可以进行一键批改,前提是先设置好 批改规则。

需要填写的内容有得分区间、评语。

|      | 试管理系统 |        |     |          |               |                                  | 首页    | 使用手册 🔻 | 手机端 | 教师三 ▼ |
|------|-------|--------|-----|----------|---------------|----------------------------------|-------|--------|-----|-------|
| 院系专业 | 基本信息  | 试题管理 - | 一键批 | 比政规则     |               |                                  |       |        |     |       |
| 课程   |       |        | _   |          |               |                                  |       |        |     |       |
| 题库   | 得分区间  | 0      | -   | 59       | 评语            | 不及格,多加努力呀                        |       |        |     |       |
| 考试 4 | 得分区间  | 60     | -   | 69       | 评语            | 一般                               |       |        |     |       |
| 我发布的 | 得分区间  | 70     | ]_  | 79       | 评语            | 中等                               |       |        |     |       |
| 我参加的 |       |        |     |          |               | 13                               |       |        |     |       |
|      | 得分区间  | 80     | -   | 89       | 评语            | 很好                               |       |        |     |       |
|      | 得分区间  | 90     | -   | 100      | 评语            | 优秀                               |       |        |     |       |
|      |       | ④ 增加规则 | J   | ● 减少规则   |               |                                  |       |        |     |       |
|      |       | 提交     | 取消  | Ť        |               |                                  |       |        |     |       |
|      |       | 友情提示:- | 键批  | 次仅适用于纯客观 | 题试卷           |                                  |       |        |     |       |
|      |       |        |     |          |               |                                  |       |        |     |       |
|      |       |        |     |          |               |                                  |       |        |     |       |
|      |       |        |     | С        | opyright © 20 | 020 oa.iefeel.com All Rights Res | erved |        |     |       |

### 预览考试

点击【预览】图标按钮,即可预览考试题目。

| 预览                                                                                                    | × |
|----------------------------------------------------------------------------------------------------|---|
| <ol> <li>单选 金刚石的硬度为</li> <li>4</li> <li>6</li> <li>10</li> <li>8</li> <li>答案: C</li> <li>分值: 20</li> </ol>        | ^ |
| <ol> <li>单选 金绿宝石的断口</li> <li>A 贝壳状断口</li> <li>B 蜡状光泽或玻璃光泽</li> <li>C 珍珠光泽</li> <li>答葉: A</li> </ol>               |   |
| <ul> <li>分値:20</li> <li>3 多选 红柱石与()为同质多象变体</li> <li>▲ 蓝晶石</li> <li>B 绿柱石</li> <li>C 砂线石</li> <li>D 十字石</li> </ul> |   |

### 发布考试

点击【发布】按钮开关,即可发布考试,学生就可以看到了。 发布之后考试的所属课程、适用班级和题目信息就无法修改了。

### 批改考试

#### 鱼知凡吉试管理系统 使用手册 👻 手机端 ● 教师三 マ 0 第二次测验 院系专业 一键批改 课程 状态 请选择 -班级 请选择 -姓名/学号 搜索 题库 考试 姓名 学号 班级 状态 得分 操作 我发布的 云天河 2018051001 市场营销1702 未提交 暂无 我参加的 学生一 student 市场营销1701 已批改 100 查看结果 学生二 student2 市场营销1702 已批改 80 杳着结里 学生三 student3 市场营销1701 待批改 100 进入批改 共4条 上一页 **1** 下一页 到第 **1** 页 确定 Copyright © 2020 oa.iefeel.com All Rights Reserved 未批改的试卷可以点击【进入批改】 批改 × ′万1′且:∠∪ 学生: B,D 得分: 20 5. 判断 蓝铜矿通常呈隐晶钟乳状、块状、皮壳状、结核状和纤维状集合体 答案:正确 分值:20 学生:正确 得分: 20 评语 很好,呵呵呵 提交 已批改的试卷可以点击【查看结果】

### 点击【批改】图标按钮,可以看到所有学生的试卷。

并且可以进行重新批改。

| 查看                                  | $\times$ |
|-------------------------------------|----------|
| 学生: B,D                             | •        |
| 得分: 20 🗸                            |          |
| 解析:无                                |          |
| 5. 判断 蓝铜矿通常呈隐晶钟乳状、块状、皮壳状、结核状和纤维状集合体 |          |
| 答案:正确                               |          |
| 分值: 20                              |          |
| 学生:正确                               |          |
| 得分: 20 ✔                            |          |
| 解析:无                                |          |
| 总得分:100                             |          |
| 评语:优秀                               |          |
| 重新批改                                | 1        |
|                                     | *        |

如果是纯客观题考试,还可以【一键批改】,前提是先要设置一键批改规则。

### 考试统计

#### 点击【统计】图标按钮。

#### 1. 总体数据

| 总体数据 | 成结列表      | 题目正确率 | 得分区间   |
|------|-----------|-------|--------|
|      | 100207348 |       | 1국가 스린 |

|       |       |     | 班级  | 请选择 | - |
|-------|-------|-----|-----|-----|---|
|       |       |     |     |     |   |
| 已提交人数 | 未提交人数 | 平均分 | 正确率 | 错误率 |   |
| 2     | 1     | 90  | 90% | 10% |   |

#### 2. 成绩列表

总体数据 成绩列表 题目正确率 得分区间 班级 请选择 ~ 姓名 学号 班级 状态 得分 学生一 student 市场营销1701 已批改 100 市场营销1702 已批改 80 学生二 student2 学生三 student3 市场营销1701 未提交 暂无 共3条 上一页 1 下一页 到第 1 页 确定

#### 3. 题目正确率

| 总体数据 | 成绩列表 | 题目正确率 | 得分区间 |
|------|------|-------|------|
|------|------|-------|------|

|    |                               | 班级 | 请选择  |     |
|----|-------------------------------|----|------|-----|
|    |                               |    |      |     |
| 类型 | 题目                            |    | 正确率  | 错误率 |
| 单选 | 金刚石的硬度为                       |    | 100% | 0%  |
| 单选 | 金绿宝石的断口                       |    | 100% | 0%  |
| 多选 | 红柱石与()为同质多象变体                 |    | 50%  | 50% |
| 多选 | 影响类质同像的主要内部因素是取决于             |    | 100% | 0%  |
| 判断 | 蓝铜矿通常呈隐晶钟乳状、块状、皮壳状、结核状和纤维状集合体 |    | 100% | 0%  |

#### 4. 得分区间

| 总体数据 | 成绩列表 | 题目正确率 | 得分区间 |      |       |    |      |   |
|------|------|-------|------|------|-------|----|------|---|
|      |      |       |      |      |       | 班级 | 请选择  | ~ |
| 59以下 |      | 60-69 | 7    | 0-79 | 80-89 |    | 90以上 |   |
| 0    |      | 0     | 0    |      | 1     |    | 1    |   |

### 导出成绩

点击【导出成绩】图标按钮,可将学生成绩单导出。

### 我参加的考试

进入后台->左侧菜单->考试->我参加的

|                     | (管理系统            |             |                             | 首页  值               | 使用手册 ▼ 手机端             | 💓 学生— 🗸 |
|---------------------|------------------|-------------|-----------------------------|---------------------|------------------------|---------|
| 题库 <b>▼</b><br>考试 ▲ | 院系专业 请选择<br>考试名称 | ▼ 所属課<br>搜索 | 程请选择                        | ▼ 状态 请选择            | · ·                    | Î       |
| 我参加的                | 考试名称             | 所属课程        | 开始时间                        | 结束时间                | 状态 得分                  | 操作      |
|                     | 第十次测验(音视频抽题)     | 司法秘书职业礼仪    | 2019-11-28 18:21:00         | 2019-12-31 18:21:00 | 待批改 100                | 查看结果    |
|                     | 第九次测验(音视频)       | 司法秘书职业礼仪    | 2019-11-28 14:00:00         | 2019-12-31 18:00:00 | 未提交 暂无                 | 进入答题    |
|                     | 第八次测验            | 司法秘书职业礼仪    | 2019-03-25 00:00:00         | 2019-12-30 00:00:00 | 未提交 暂无                 | 进入答题    |
|                     | 第六次测验            | 晶体与矿物认知     | 2019-02-24 13:38:00         | 2019-12-31 13:40:00 | 未提交 暂无                 | 进入答题    |
|                     | 第五次测验(学生抽题)      | 晶体与矿物认知     | 2019-02-23 00:00:00         | 2019-12-21 15:21:00 | 待批改 100                | 查看结果    |
|                     | 第二次测验            | 晶体与矿物认知     | 2018-03-30 14:00:00         | 2019-12-31 16:00:00 | 已批改 100                | 查看结果    |
|                     | 第一次测验            | 晶体与矿物认知     | 2018-03-27 14:00:00         | 2019-12-21 15:17:00 | 待批改 50                 | 查看结果    |
|                     |                  |             |                             | 共7条 上一页             | <b>1</b> 下一页 <b>到第</b> | 1页确定 🗸  |
|                     |                  | Сор         | yright © 2020 oa.iefeel.com | All Rights Reserved |                        |         |

### 未完成的考试

| 点击 | 【进入答题】, | 可开始考试。 |
|----|---------|--------|
|    |         |        |

| 台口 一 一 一 一 一 一 一 一 一 一 一 一 一 一 一 一 一 一 一 | 式管理系统                                                                                                    | 首                                                 | 顶 | 使用手册 🔻 | 手机端 |     | 学生一 🔻 |   |
|------------------------------------------|----------------------------------------------------------------------------------------------------|---------------------------------------------------|---|--------|-----|-----|-------|---|
| 题库 <b>▼</b><br>考试 ▲<br>我参加的              | 第六次测验<br>开始时间:2019-02-24 13:38:00<br>结束时间:2020-01-04 18:40:00<br>考试说明:按时完成                                                                                                    |                                                   |   |        | ②剩余 | 1小时 | 9分钟   | Î |
|                                          | <ol> <li>単遊 黄铁矿含有()元素</li> <li>▲ 铁</li> <li>日</li> <li>日</li></ol> |                                                   |   |        |     |     |       |   |
|                                          | 2         多选         关于有序-无序现象说法正确的有           ▲         有序-无序是一种特殊的类质同象           ●         形成的温度越高晶体越有序           ○         形成的温度越高晶体越无序           ●         有序-无序是一种特殊的同质多象           担容式者                                                                                                    |                                                   |   |        |     | ť   | 来存进度  | · |
|                                          |                                                                                                    | Copyright © 2020 oa.iefeel.com All Rights Reserve | d |        |     |     |       |   |

点击【保存进度】按钮,可保存已做过的题目,防止因为意外原因导致的中断。 点击【提交试卷】按钮,即可结束考试。

### 已完成的考试

点击【查看结果】按钮,可查看已经做过的试卷内容和得分、评语等。

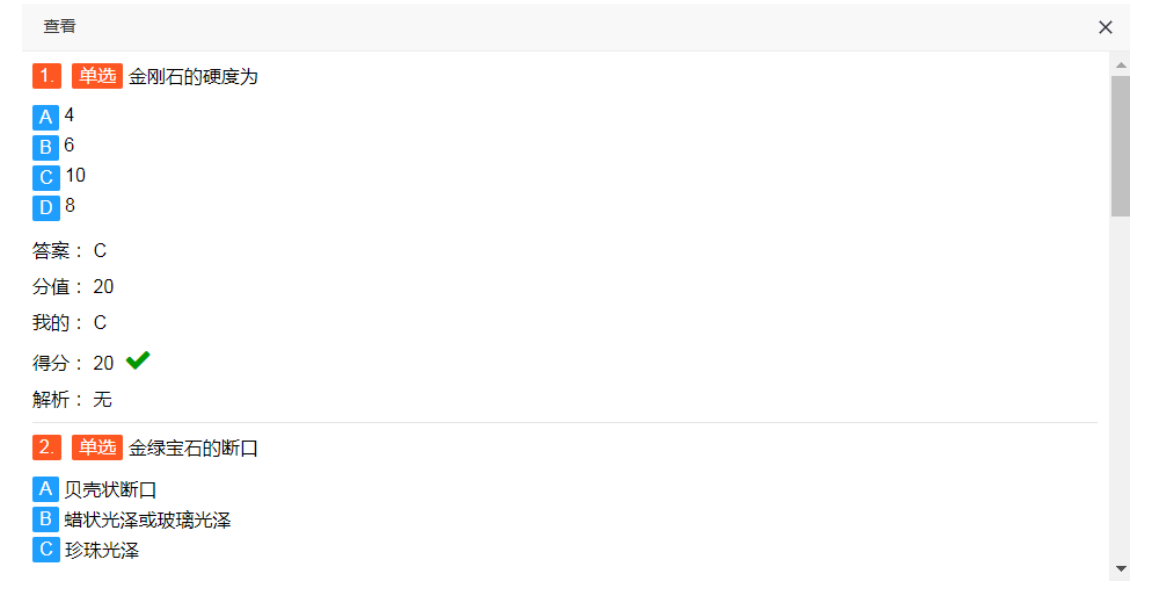

## 成绩分析

进入后台->左侧菜单->成绩分析

### 我负责的班级

### 进入后台->左侧菜单->成绩分析->我负责的班级

| 計 重知 民 🖒  | 管理系统      |      |                  | 首页 新闻公告 | 帮助文档 ▼ 使用手册 | ▼ 产品库 ▼ 客户端                       | 🍈 教师三 🗸        |
|-----------|-----------|------|------------------|---------|-------------|-----------------------------------|----------------|
| 课程管理    ▼ | 行政班级 教学班级 |      |                  |         |             |                                   |                |
| 题库管理    ▼ |           | 院系   | <b>《专业</b> 请选择 → | 名称      |             | 年级                                | 搜索             |
| 考试管理    ▼ | 班级名称      | 年级   | 院系专业             |         | 操作          |                                   |                |
| 成绩分析 ▲    | 市场营销1702  | 2017 | 鱼知凡学院-鱼知凡演示系-宝玉  | 石鉴定与加工  | 学生管理        | 成绩分析   导出成绩                       |                |
| 我负责的学院    | 市场营销1701  | 2017 | 鱼知凡学院-鱼知凡演示系-宝玉  | 石鉴定与加工  | 学生管理        | 0 成绩分析 - 导出成绩                     |                |
| 我贝曼印刷级    |           |      |                  |         |             |                                   |                |
|           |           |      |                  |         | 20前以 > 六2家  | REE <u>V.−1</u> <u>V</u> <u>V</u> | ↓ <u></u> 贝 爾正 |

可以查看班级成绩分析、个人成绩分析、导出成绩等。

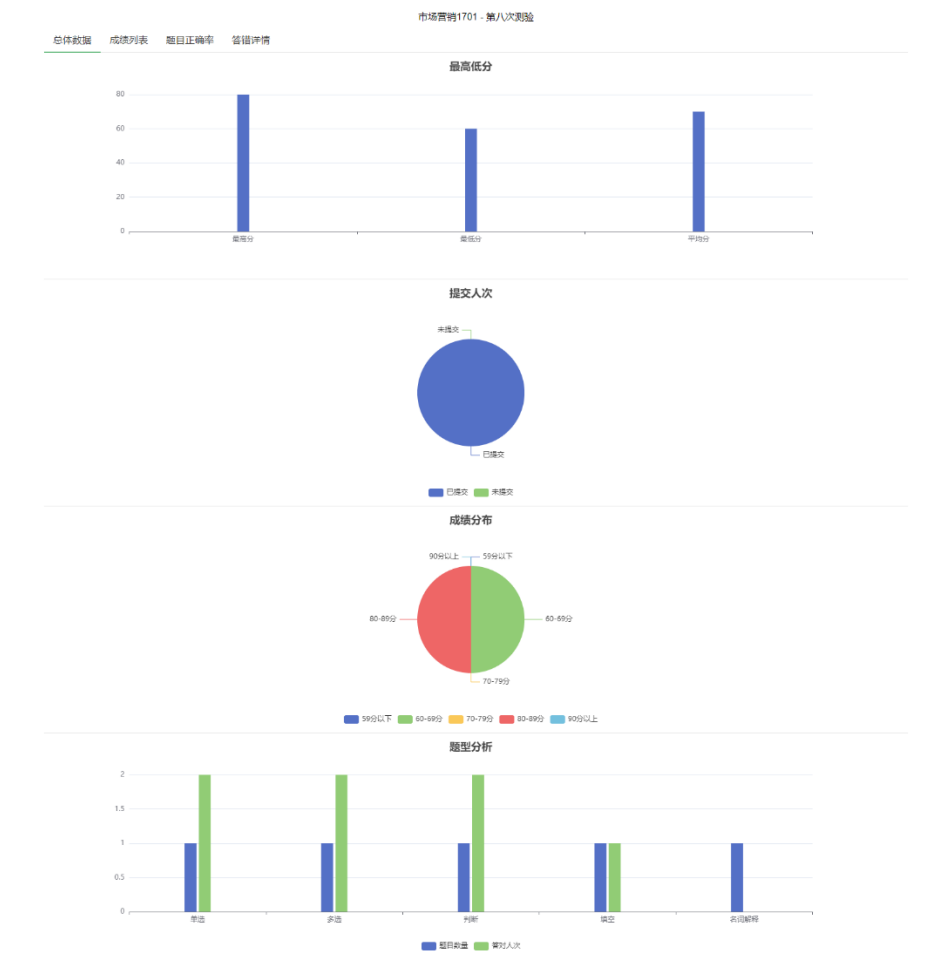

### 我负责的学院

进入后台->左侧菜单->成绩分析->我负责的学院

| の (1) (1) (1) (1) (1) (1) (1) (1) (1) (1) | 書试 | 管理系统       |                          |                            | 首页  新                               | 间公告 帮助文档 ▼                    | 使用手册 🔻 产品库         | ▼ 客户端        | 0  | 教师四 🔻           |
|-------------------------------------------|----|------------|--------------------------|----------------------------|-------------------------------------|-------------------------------|--------------------|--------------|----|-----------------|
| 课程管理                                      | •  | 院系         | 专业                       | 年级                         | 行政班级                                | 教学研级                          |                    | 教师           | 学  | 操作              |
| 题库管理                                      | •  | ND23K      |                          | +                          |                                     | 9X - 1/1 4X                   |                    | 92.70        | 生  | 19411-          |
| 考试管理                                      | -  | 鱼知凡演<br>示系 | 玉玉石釜正与加工 法律义秘 枢<br>料工程技术 | <u>2017</u><br><u>2022</u> | <u>市场宮钼1701</u> 市场3<br>物流管理1701 物流管 | 宮祖1702 2022英语報<br>管理1702 教学B班 | <u>数字A班</u> 2022英语 | <u>教师二</u> 教 | 学生 | <u>导出成</u><br>绩 |
| 成绩分析                                      | •  | 计算机科学系     |                          |                            |                                     |                               |                    |              |    |                 |
| 我负责的学院                                    |    | 3-32       |                          |                            |                                     |                               |                    |              |    |                 |
| 我贝贡的堆级                                    | -  |            |                          |                            |                                     |                               |                    |              |    |                 |
| 利用日庄                                      |    |            |                          |                            |                                     |                               |                    |              |    |                 |
|                                           |    |            |                          |                            |                                     |                               |                    |              |    |                 |
|                                           |    |            |                          |                            |                                     |                               |                    |              |    |                 |
|                                           |    |            |                          |                            |                                     |                               |                    |              |    |                 |
|                                           |    |            |                          |                            |                                     |                               |                    |              |    |                 |
|                                           |    |            |                          |                            |                                     |                               |                    |              |    |                 |
|                                           |    |            |                          |                            |                                     |                               |                    |              |    |                 |
|                                           |    |            |                          |                            |                                     |                               |                    |              |    |                 |
|                                           |    |            |                          |                            |                                     |                               |                    |              |    |                 |
|                                           |    |            |                          |                            |                                     |                               |                    |              |    |                 |

可以查看学院下的专业成绩分析、年级成绩分析、班级成绩分析、个人成绩分析、导出成绩等。

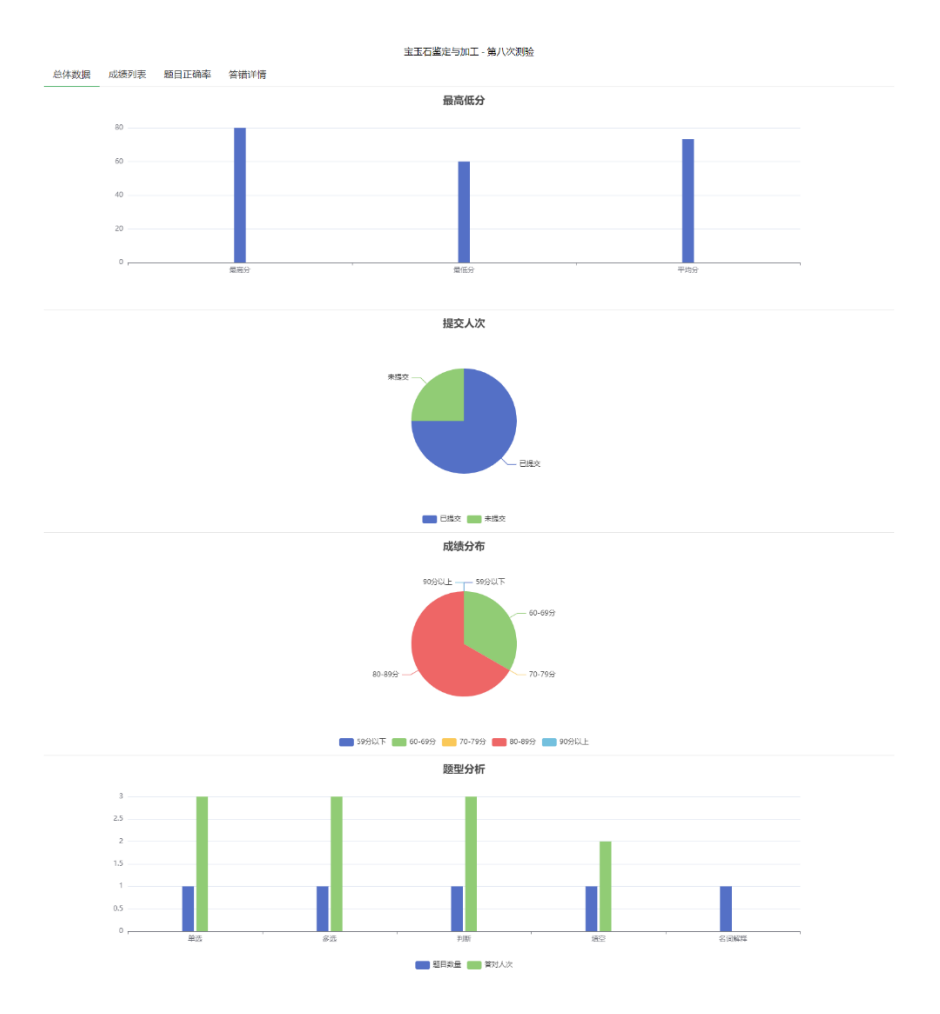

## 新闻管理

进入后台->左侧菜单->新闻管理

### 新闻管理

进入后台->左侧菜单->新闻管理-新闻管理

| 加速回应 🖒    | 管理系统                       |         |      | 首页 新闻公告 | 帮助文档 ▼ 使用手  | 册▼ 产品库▼ 客户端  | 🍈 教师三 🗸 |
|-----------|----------------------------|---------|------|---------|-------------|--------------|---------|
| 课程管理    ▼ | 文章管理                       | 栏目管理    |      |         |             |              |         |
| 题库管理 ▼    | <ul> <li>① 添加文章</li> </ul> |         |      | 文章标题    |             | 所属栏目 请选择     | ▼ 捜索    |
| 成绩分析 ▼    |                            | 标题      | 所属栏目 | 作者      | 时间          | 操作           |         |
| 新闻管理      |                            | 庄生晓梦迷蝴蝶 | 通知公告 | 教师三     | 2022-11-27  | 编辑 预览        |         |
| 新闻管理      |                            | 一弦一柱思华年 | 通知公告 | 教师三     | 2022-11-05  | 编辑 预览        |         |
| 留言管理      |                            | 锦瑟无端五十弦 | 学习资料 | 教师三     | 2020-10-16  | 编辑 预览        |         |
|           |                            | 移动  删除  |      |         |             |              |         |
|           |                            |         |      |         | 20条/页 🖌 共3条 | 上一页 1 下一页 到第 | 1页确定    |
|           |                            |         |      |         |             |              |         |
|           |                            |         |      |         |             |              |         |
|           |                            |         |      |         |             |              |         |
|           |                            |         |      |         |             |              |         |
|           |                            |         |      |         |             |              |         |

可以添加、编辑、预览、删除新闻文章。

|           | 管理系统                                   | 首页 新闻                                                                                                | 1公告 帮助文档 ▼ 使用手册 ▼                             | 产品库 ▼ 客户端 ∰ 教师三 ▼ |
|-----------|----------------------------------------|----------------------------------------------------------------------------------------------------|-----------------------------------------------|-------------------|
| 课程管理    ▼ | 文章管理 栏目管                               | 理                                                                                                    |                                               |                   |
| 题库管理 🔻    |                                        |                                                                                                    |                                               |                   |
| 考试管理 🗾 👻  | (+) 编辑                                 |                                                                                                    |                                               | 本 詳               |
| 成绩分析 🚽    | 标题                                     | 锦瑟无端五十弦                                                                                              |                                               | <i>^ /</i> ∕₽     |
| 新闻管理 🔺    | 所属栏目                                   | 学习资料                                                                                                 |                                               |                   |
| 新闻管理      |                                        |                                                                                                    |                                               | 烏緝 预览             |
| 留言管理      | 适用班级                                   | ,市场营销1701,市场营销1702,                                                                                  |                                               | 烏緝 预览             |
|           |                                        |                                                                                                    |                                               |                   |
|           |                                        | <ul> <li>④ 选择班级</li> <li></li></ul>                                                                  |                                               |                   |
|           | ≌ ≡ ‡≣ - A                             | I U 👾 X: X' 🗳 66 🛱 🖲 — 🖉 🕀 🗮 🗋 🔳 🥅 🖏 🥉 🊔 🜗 🗄                                                         | ≌Ω∰,≣≣≣≣∐+∷+∦≣<br>≣                           |                   |
|           | 我常想,山比2                                | K更深奥吗?抑或水比山更辽阔、是哪一个参访河山的古人,在踏破芒鞋之后说                                                                  | "仁者乐山,智者乐水" ? 成了古往今来,登                        | <b>海山</b>         |
|           | 小百0元日。<br>山之仁,在于<br>鸟。山愿意合排<br>然沉默,像一( | 钩身委天古木,亦倾抱了任何一株愿意仁足的小草;既允许夜半狼崽、空穴虎啸,<br>8、让雨水注成湖泊,也愿意裂易,让爆布发声。山横露在天空之下,任凭富劈舞<br>2仁香在希望与幻灭共生的人世上闭目养神. | 又愿意开放枝叶,招待流浪的蝉嘶、迷路的鸣<br>暴雨;也忍住干旱季节不知从何而来的火燎。L | <sup>帝</sup> 山仍   |
|           | -1.66375 =1.77 // /                    | LLLLLLLTLTLTLTLTLTLTLTLTLTLTLTLTLTLTLT                                                               | T/ALB III → +7+746+7 (ALT) III ALIII - AT     | 7                 |
|           |                                        |                                                                                                    |                                               |                   |
|           |                                        |                                                                                                    |                                               |                   |
|           |                                        |                                                                                                    |                                               |                   |

## 留言管理

进入后台->左侧菜单->新闻管理-留言管理

| すい 単本 (5  | 管理系统 | э <b>л</b> |          |         | 首页 新闻公告 养           | 帮助文档 ▼ 使用手册 ▼ 产品库 | ▼ 客户端 💮 教师三 ▼        |
|-----------|------|------------|----------|---------|---------------------|-------------------|----------------------|
| 课程管理    ▼ |      |            |          |         |                     | 姓名/留言             | 搜索                   |
| 题库管理    ▼ |      | 姓名         | 学号       | 留言内容    | 留言时间                | 所属新闻              | 回复内容                 |
| 考试管理 ▼    |      | 学生二        | student2 | 沧海月明珠有泪 | 2022-11-27 16:36:10 | 庄生晓梦迷蝴蝶           | 蓝田日暖玉生烟<br>回复        |
| 新闻管理      |      | 学生一        | student  | 望帝春心托杜鹃 | 2022-11-27 15:34:54 | 庄生晓梦迷蝴蝶           | 此情可待成追忆<br>回复        |
| 新闻管理      |      | 学生一        | student  | 庄生晓梦迷蝴蝶 | 2022-11-27 12:49:46 | 一弦一柱思华年           | 回复                   |
| 留言管理      |      | 删除         |          |         |                     |                   |                      |
|           |      |            |          |         | 20 第月               | 页 ▼ 共3条 上一页 1     | 下一页 到第 1 页 <b>确定</b> |

可以回复、删除留言。

|           | 系统      |      |      | 首页 新闻公告 | 帮助文档 🗸 | 使用手册 🔻 | 产品库 ▼ | 客户端 📲          | 教师三 ▼ |
|-----------|---------|------|------|---------|--------|--------|-------|----------------|-------|
| 课程管理    ▼ |         |      |      |         |        | 姓名/盾   | 留言    |                | 搜索    |
| 题库管理   ▼  | 姓名      | 学号   | 留言内容 | 留言时间    |        | 所属新闻   |       | 回复内容           |       |
| 考试管理 🔻    | 回复评价    |      |      |         |        |        | ×     | 蓝田日暖玉生物        | ₫     |
| 成绩分析 🔻    | 此情可待成追忆 |      |      |         |        |        |       | 出来             | 7     |
| 新闻管理      |         |      |      |         |        |        |       | 回复             | 2     |
| 新闻管理      |         |      |      |         |        |        |       | 回复             |       |
| 留言管理      |         | 提交重置 |      |         |        |        |       |                |       |
|           |         |      |      |         |        |        | - 1   |                |       |
|           |         |      |      |         |        |        | F.    | 一页 <b>到第 1</b> | 页确定   |
|           |         |      |      |         |        |        |       |                |       |
|           |         |      |      |         |        |        |       |                |       |
|           |         |      |      |         |        |        |       |                |       |
|           |         |      |      |         |        |        |       |                |       |
|           |         |      |      |         |        |        |       |                |       |
|           |         |      |      |         |        |        |       |                |       |
|           |         |      |      |         |        |        |       |                |       |

# 个人资料

### 基本信息

进入后台->右上角下拉菜单->个人资料 可修改姓名、头像、性别、手机、邮箱等信息。

|                              | (管理系统 |                          | 首页                         | 使用手册 🔻 手机端  | 💮 教师三 🔺      |
|------------------------------|-------|--------------------------|----------------------------|-------------|--------------|
| 院系专业 <b>▼</b><br>课程 <b>▼</b> | 用户名   | teacher3                 |                            |             | 进入后台<br>个人资料 |
| 题库     ▼                     | 姓名    | 教师三                      | 长度2-20个字符,允许中于             | 文、字母、数字、下划线 | 修改密码         |
| 考试 🗸 🗸 🗸                     | 学号/工号 | teacher3                 |                            |             |              |
|                              | 大惊    |                          |                            |             |              |
|                              | 手机    | 请输入                      |                            |             |              |
|                              | 邮箱    | 请输入                      |                            |             |              |
|                              |       | 提交取消                     |                            |             |              |
|                              |       |                          |                            |             |              |
|                              |       |                          |                            |             |              |
|                              |       | Copyright © 2020 oa.iefe | el.com All Rights Reserved |             |              |

### 修改密码

### 进入后台->右上角下拉菜单->修改密码

|         | t管理系统 |                       | 首页 使用手册 ▼ 手机端                 | 🍈 教师三 🔺 |
|---------|-------|-----------------------|-------------------------------|---------|
| 院系专业 🔻  | 旧密码   | 请输入                   |                               | 进入后台    |
| 课程    ▼ | 新密码   | 请输入                   | 长度4-30个字符,允许字母、数字、符号          | 修改密码    |
| 题库 ▼    |       | 提交取消                  |                               | 注销      |
| 考试  ▼   |       |                       |                               |         |
|         |       |                       |                               |         |
|         |       |                       |                               |         |
|         |       |                       |                               |         |
|         |       |                       |                               |         |
|         |       |                       |                               |         |
|         |       |                       |                               |         |
|         |       |                       |                               |         |
|         |       | Copyright © 2020 oa.i | efeel.com All Rights Reserved |         |

### 退出系统

进入后台->右上角下拉菜单->注销